Российская Федерация Администрация муниципального образования Волосовский муниципальный район Ленинградской области Комитет образования администрации Волосовского муниципального района Ленинградской области (КОМИТЕТ ОБРАЗОВАНИЯ)

Краснофлотская ул., д.6, г. Волосово, Ленинградская область, 188410 тел./факс 8(81373) 21-065, 22-113 e-mail: volosovoedu@inbox.ru http://volosovo.education ОКПО 02109735, ОГРН 1054700556118 ИНН/КПП 4717008561/470501001

от 30.07.2020 № 718 на № \_\_\_\_\_ от \_\_\_\_\_

Уважаемые руководители!

С целью профилактики нарушения законодательства Комитет образования по вопросам обеспечения создания и ведения официальных сайтова образовательных организаций в сети Интернет информирует Вас о способе создания документов подписанных электронной подписью руководителя образовательной организации.

Для создания и проверки <u>электронной подписи</u> в программах Adobe Acrobat, Adobe Reader и Adobe LiveCycle ES есть отдельный модуль КриптоПро PDF.

КриптоПро PDF прилагается бесплатно при совместном использовании с программой Adobe Reader. В остальных программах также есть тестовый период, по истечении которого нужно приобрести лицензию.

Прежде чем вставить электронную подпись в документе PDF, необходимо установить и настроить Acrobat Reader DC или Adobe Acrobat Pro для работы с программой КриптоПро PDF.

Настроить формирование и проверку ЭП можно в окне «Digital Signatures Advanced Preferences», которое открывается через меню Edit-Preferences-Signatures (Редактирование-Настройки-Подписи).

Руководителям образовательных организаций Волосовского муниципального района

| ановки                           |                                                                                                    |        |
|----------------------------------|----------------------------------------------------------------------------------------------------|--------|
| Категории:                       |                                                                                                    |        |
| Вид страницы                     | цифровые подписи                                                                                       |        |
| Во весь экран                    | Создание и оформление                                                                                  |        |
| Документы                        |                                                                                                    |        |
| Комментирование                  | <ul> <li>Параметры управления для создания подписи</li> <li>Подробне</li> </ul>                        | e      |
| Основные                         | • Параметры оформления подписеи в документе                                                            |        |
| 3D и Мультимедиа                 | Проверка                                                                                               |        |
| JavaScript                       |                                                                                                    |        |
| Диспетчер доверия                | <ul> <li>Настройки способа и времени подтверждения подписей</li> </ul>                                 | ee     |
| Диспетчер цветов                 |                                                                                                    |        |
| Единицы измерения и направляющие |                                                                                                    |        |
| Защита                           | Удостоверения и надежные сертификаты                                                                   |        |
| Защита (повышенный уровень)      |                                                                                                    |        |
| Измерение (2D)                   | • Создание и управление удостоверениями для подписания                                                 | e      |
| Измерение (3D)                   | <ul> <li>Управление учетными данными, используемыми для подтверждения надежности документов</li> </ul> |        |
| Измерение (Geo)                  |                                                                                                    |        |
| Инспектор                        | Установка отметок времени в документе                                                                  |        |
| Интернет                         |                                                                                                    |        |
| Каталог                          | • Настройки сервера отметок времени                                                                    | e      |
| Личные сведения                  |                                                                                                    |        |
| Мастер операций                  |                                                                                                    |        |
| Мультимедиа (унаслед.)           |                                                                                                    |        |
| Надежная мультимедиа (унаслед.)  |                                                                                                    |        |
| Подписи                          |                                                                                                    |        |
| Поиск                            |                                                                                                    |        |
| Правописание                     |                                                                                                    |        |
| Преобразование в PDF             |                                                                                                    |        |
| Преобразование из PDF            |                                                                                                    |        |
| Расширенный доступ               |                                                                                                    |        |
| Редактирование контента          |                                                                                                    |        |
| Рецензирование 👻                 |                                                                                                    |        |
|                                  |                                                                                                    |        |
|                                  | OK                                                                                                    | Отмена |

В открывшемся окне на закладке **Creation (Создание)** следует назначить метод создания подписи по умолчанию. При выборе методом по умолчанию **CryptoPro PDF** указанный метод будет использоваться для создания всех ЭП, добавляемых в документ. Если же был указан параметр **Ask when I sign** (**Спрашивать при подписании**), то для каждой вновь создаваемой подписи будет выведено окно с возможностью выбора метода формирования данной ЭП.

| Создание                                                                                                    |                |  |  |  |
|----------------------------------------------------------------------------------------------------|----------------|--|--|--|
| Метод подписания по умолчанию:                                                                                                    |                |  |  |  |
| Формат подписания по умолчанию: РКСS#7 — Отсоединен 🔹                                                                                              |                |  |  |  |
| При подписи:                                                                                                    |                |  |  |  |
| 📝 Показать причины                                                                                                    |                |  |  |  |
| 📝 Показать местоположение и контактную информацию                                                                                                  |                |  |  |  |
|                                                                                                    |                |  |  |  |
| Просмотреть документы в режиме предварительного просмотра                                                                                          |                |  |  |  |
|                                                                                                    |                |  |  |  |
| Разрешить просмотр предупреждений документа: При сертификации док                                                                                  | умента 🔻       |  |  |  |
| Запретить подписание до тех пор, пока не будут просмотрены предупрежден                                                                            | ния: Никогда 🔻 |  |  |  |
|                                                                                                    |                |  |  |  |
| Оформления                                                                                                    |                |  |  |  |
| Оформления<br>Создан 2013.08.11 14:40:02 +04'00'                                                                                                   |                |  |  |  |
| Оформления<br>Создан 2013.08.11 14:40:02 +04'00'<br>Сreated 2013.12.11 16:56:39 +04'00'                                                            |                |  |  |  |
| Оформления<br>Создан 2013.08.11 14:40:02 +04'00'<br>Сreated 2013.12.11 16:56:39 +04'00'<br>Created 2013.12.11 16:57:15 +04'00'<br>Изменить         |                |  |  |  |
| Оформления Создан 2013.08.11 14:40:02 +04'00' Сreated 2013.12.11 16:56:39 +04'00' Сreated 2013.12.11 16:57:15 +04'00' Изменить Дублировать         |                |  |  |  |
| Оформления Создан 2013.08.11 14:40:02 +04'00' Сreated 2013.12.11 16:56:39 +04'00' Сreated 2013.12.11 16:57:15 +04'00' Изменить Дублировать Удалить |                |  |  |  |

При установке КриптоПро PDF без ввода лицензии пользователю предоставляется ли- цензия с ограниченным сроком действия. Для использования КриптоПро PDF после окончания этого срока пользователь должен ввести серийный номер с бланка Лицензии, полученной у ор- ганизации-разработчика или организации, имеющей права распространения продукта.

При использовании КриптоПро PDF в Adobe Reader электронные подписи будут создаваться и проверяться без лицензии.

Для ввода серийного номера лицензии следует выбрать пункт меню **Help About Third-Party Plug-Ins CryptoProPDF**. В окне информации о КриптоПро PDF нажмите кнопку **Установить лицензию.** 

| КриптоПро PDF                                                              | ×                  |  |  |
|----------------------------------------------------------------------------|--------------------|--|--|
| Версия продукта:                                                           | 1.6.0273           |  |  |
| Владелец лицензии:                                                         |                    |  |  |
| Срок действия лицензии:                                                    | 07.09.2013 (Истек) |  |  |
| Примечание: для использования продукта в<br>Adobe Reader лицензия не нужна |                    |  |  |
| Установить лицензии                                                        | о Закрыть          |  |  |
|                                                                            |                    |  |  |

Система отобразит окно Сведения о пользователе, в котором необходимо указать сведения о пользователе, организации, а также ввести Серийный номер с бланка лицензии в со- ответствующие поля ввода.

| 🔡 КриптоПро PDF                                     | ×      |
|-----------------------------------------------------|--------|
| Сведения о пользователе<br>Укажите сведения о себе. |        |
| Пользователь:                                       |        |
| Иванов И.И.                                         |        |
| Организация:                                        |        |
| Рога и Копыта                                       |        |
| <u>С</u> ерийный номер:                             |        |
| 11111111111111111111111                             |        |
|                                                     |        |
|                                                     |        |
|                                                     |        |
|                                                     |        |
|                                                     | Отмена |

После настройки чтобы поставить подпись, выберете в меню документа пункт «Работа с сертификатами», затем нажмите «Подписание». Программа предложит выбрать нужную подпись, среди установленных и место в документе, где будет располагаться подпись. После этого можно завершить подписание документа.

Председатель Комитета образования

Н.В. Симакова

Исполнитель: Кудряшова Ольга Владимировна, специалист тел.: (813) 73-24-536 email: Kydrashova@mail.ru